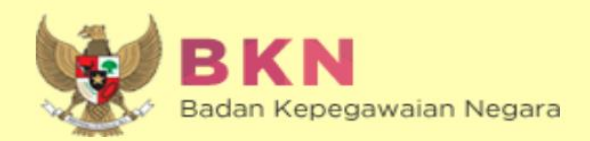

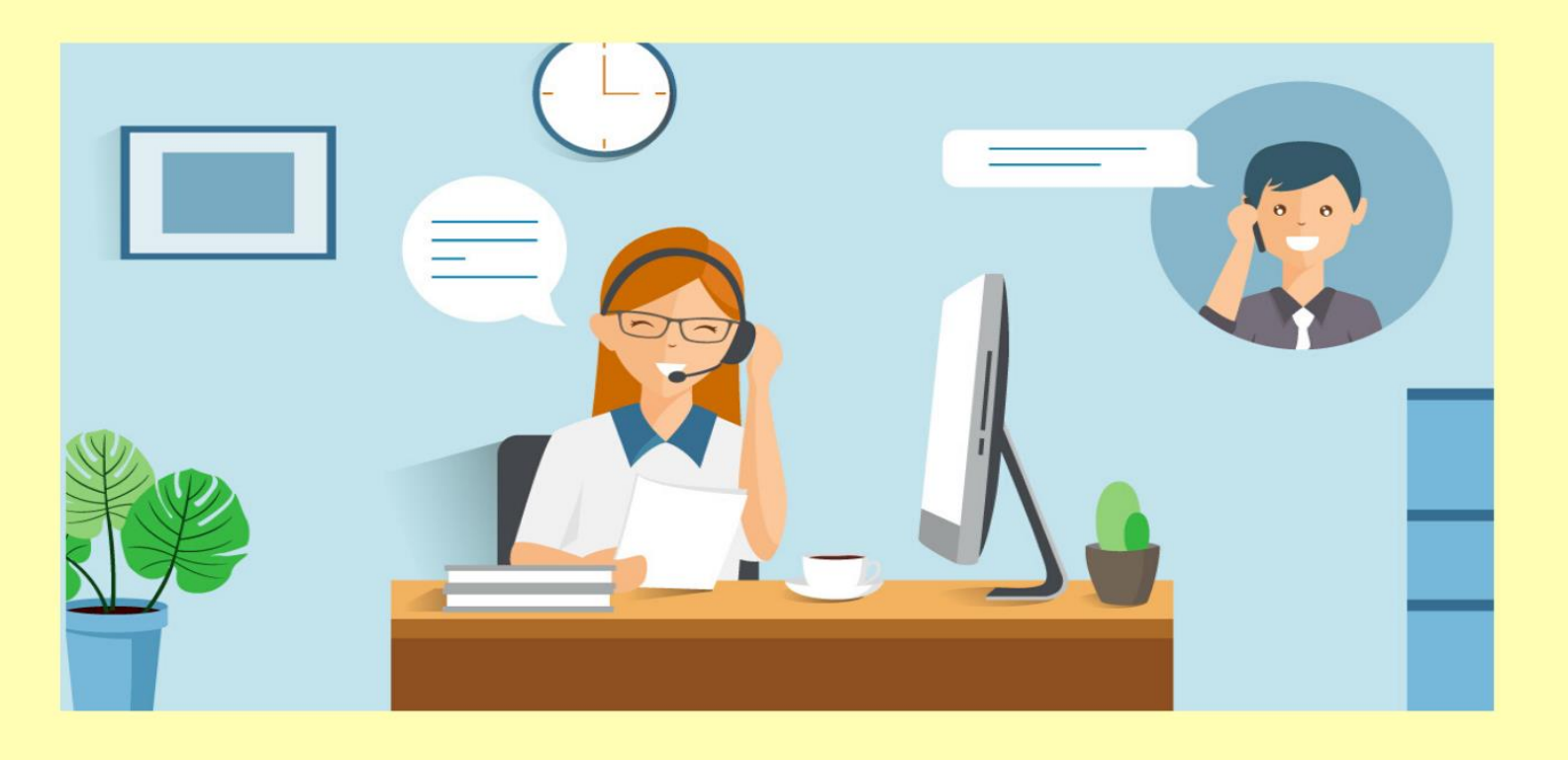

# BUKU PETUNJUK HELPDESK SISTEM SELEKSI CALON SISWA SEKOLAH KEDINASAN TAHUN 2020

Badan Kepegawaian Negara

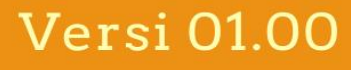

## Daftar Isi

#### MAKSUD DAN TUJUAN

Buku petunjuk teknis Helpdesk Sistem Seleksi Calon Siswa Sekolah Kedinasan 2020 dimaksudkan sebagai pedoman bagi pelamar agar dapat mengetahui daftar bantuan saat registrasi dan login pada website Pendaftaran Sekolah Kedinasan 2020 beserta daftar pertanyaan (FAQ) yang sering ditanyakan.

Tujuan pembuatan modul helpdesk ini agar menjawab permasalahan pelamar Sekolah Kedinasan 2020 ketika mengalami permasalahan dalam menggunakan website Sekolah Kedinasan 2020 serta menyediakan jawaban dari pertanyaan-pertanyaan yang sering ditanyakan (FAQ).

#### RUANG LINGKUP

Ruang lingkup penggunaan modul helpdesk ini adalah untuk seluruh pendaftar online Seleksi Calon Siswa Sekolah Kedinasan 2020.

#### ALUR HELPDESK

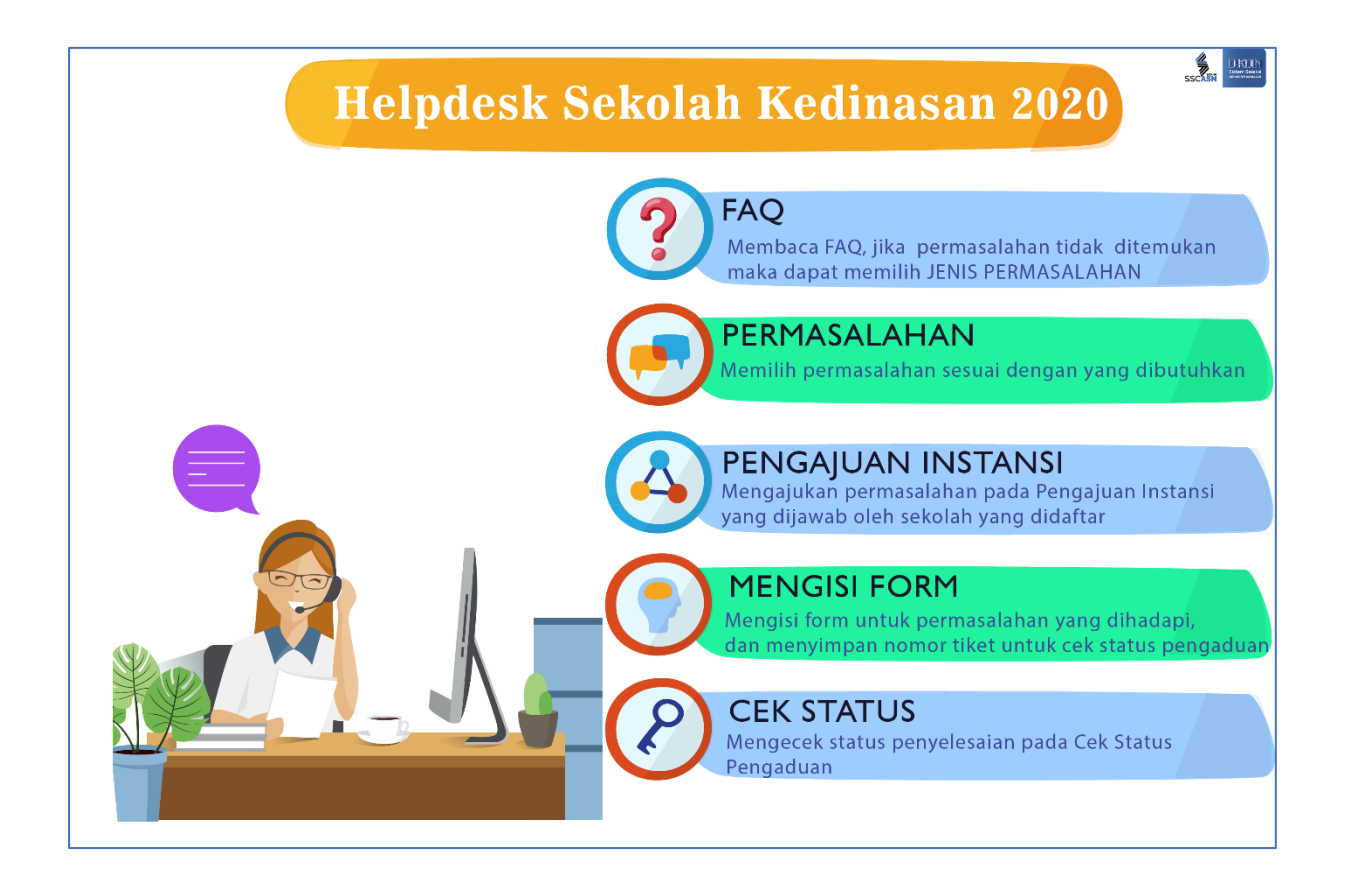

Gambar berikut merupakan panduan alur helpdesk untuk pelamar. Pelamar dapat membaca FAQ terlebih dahulu untuk mengetahui jawaban permasalahan, jika jawaban permasalahan tidak terdapat di FAQ maka pelamar dapat memilih daftar permasalahan yang tersedia di Helpdesk dan mengisi form yang tersedia. Untuk mengecek apakah jawaban sudah dijawab maka pelamar dapat melihat dari menu Cek Status Pengaduan dengan menyertakan nomor tiket. Jika jawaban permasalan tidak terdapat di FAQ dan menu helpdesk, maka pelamar dapat menghubungi Telp. 021 8093008 ext.4113 atau ext. 4105 (Pada Jam Kerja: Senin - Jum'at pukul 08.00 - 16.00 WIB).

## CARA PENGGUNAAN MODUL

Pelamar dapat mengakses Modul Helpdesk Sekolah Kedinasan 2020 dengan membuka alamat :

## https://dikdin-helpdesk.bkn.go.id

Maka akan muncul tampilan seperti pada gambar di bawah ini :

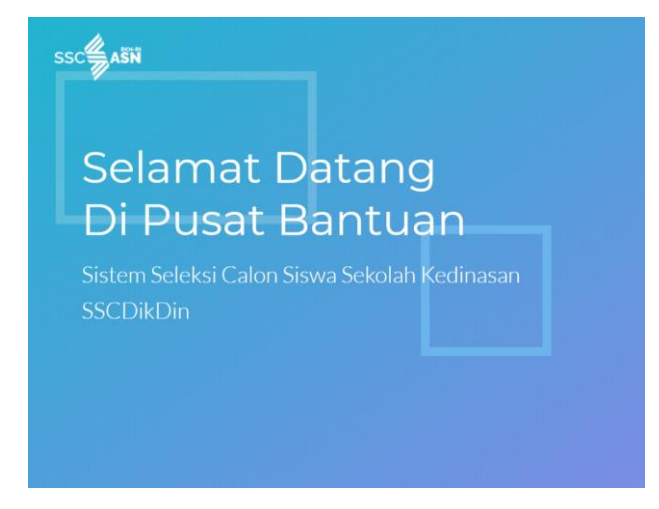

Berikut merupakan menu-menu permasalahan yang terdapat di dalam Modul Helpdesk Sekolah Kedinasan 2020 seperti pada gambar di bawah ini.

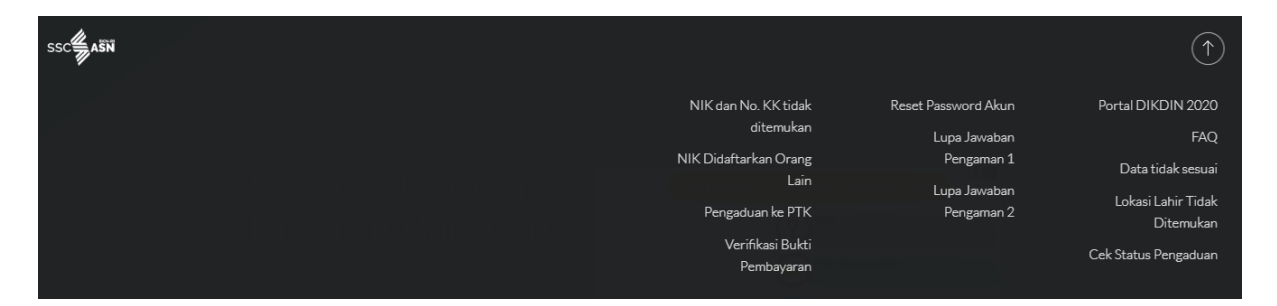

#### Menu Permasalahan

Pada Menu Akun terdapat beberapa menu permasalahan yang berhubungan pada saat mendaftar ke portal <u>https://helpdesk-</u> <u>dikdin.bkn.go.id/</u>

#### NIK & No.KK Tidak Ditemukan

Jika pada saat melakukan registrasi Nomor Induk Kependudukan ataupun No.KK tidak ditemukan, maka dapat mengisi form seperti gambar di bawah ini.

| BANTUAN PEI<br>KE  | NIK Dan No KK<br>Lamar yang tidak bisa melaku<br>Ipendudukan dan/atau nomor | TIDAK DITEMUKA<br>Kan proses registrasi, karena<br>Kartu keluarga tidak ditemu | N<br>Nomor Induk<br>Kan |
|--------------------|-----------------------------------------------------------------------------|--------------------------------------------------------------------------------|-------------------------|
| °PERMASALAHAN TERK | AIT PERSYARATAN PENDAFTARAN SEKO<br>TAUTAN                                  | LAH DAN PERMASALAHAN SAAT PENDAF<br>Berikut                                    | FARAN SILAHKAN KLIK     |
|                    |                                                                             |                                                                                |                         |
|                    |                                                                             |                                                                                |                         |
|                    |                                                                             |                                                                                |                         |
|                    | 4 e<br>• •                                                                  | b d e                                                                          |                         |
|                    | su                                                                          | вміт                                                                           |                         |

Masukkan Nama (sesuai KTP), Nomor Induk Kependudukan (16 digit), Nomor Kartu Keluarga (16 digit) ,Tempat Lahir (sesuai KTP) dan Tanggal Lahir (sesuai KTP) dan juga kode Captcha sesuai dengan yang tertera pada layar. Setelah semuanya lengkap diisi, maka pilih tombol

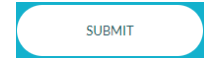

| HUBUNGI DUKCAPIL                                                                                                    |
|----------------------------------------------------------------------------------------------------|
| Form ini hanya bersifat pendataan, untuk penyelesaian permasalahan NIK, No KK, Nama,<br>Tempat Lahir dan Tanggal Lahir yang tidak ditemukan atau data tidak sesuai, pelamar memiliki<br>2 alternatif solusi, yaitu:<br>1. Pendaftar menghubungi Dinas Dukcapil Kab/Kota masing-masing untuk konsolidasi data;<br>2. Menghubungi Call Center HALO DUKCAPIL, dengan mengirimkan data sesuai dengan<br>format berikut:<br># NIK<br># Nama_Lengkap<br># Nomor_Kartu_Keluarga<br># Nomor_Telp<br># Permasalahan |
| Hotline : 1500537<br>Whatsapp : 08118005373<br>SMS : 08118005373<br>Email : callcenter.dukcapil@gmail.com                                                                                                    |

Setelah memilih tombol Submit, maka akan diarahkan untuk menghubungi Direktorat Jenderal Kependudukan dan Pencatatan Sipil Kementerian Dalam Negeri Republik Indonesia di daerah masingmasing.

#### Data Tidak Sesuai

Fitur ini digunakan jika pada saat melakukan registrasi, data-data pelamar yang sudah di-input tidak sesuai dengan data yang tersedia pada Dukcapil.

| Data Tidak Sesuai<br>antuan untuk menginfokan kepada pelamar yang ketika mengisi nik, no kk, nama, tempat lahir<br>dan tanggal lahir, mendapat pesan "data tidak sesuai" |                                                |                                              |                    |
|----------------------------------------------------------------------------------------------------|------------------------------------------------|----------------------------------------------|--------------------|
| *PERMASALAHAN '                                                                                                    | TERKAIT PERSYARATAN PENDAFTARAN SEKO<br>TAUTAN | LAH DAN PERMASALAHAN SAAT PENDAFT<br>Berikut | ARAN SILAHKAN KLIK |
|                                                                                                    |                                                |                                              |                    |
|                                                                                                    |                                                |                                              |                    |
|                                                                                                    |                                                |                                              |                    |
|                                                                                                    | a 7<br>. ca                                    | 5 <b>b</b> 5                                 |                    |
|                                                                                                    | 5                                              | JBMIT                                        |                    |

Masukkan Nama (sesuai KTP), Nomor Induk Kependudukan (16 digit), Nomor Kartu Keluarga (16 digit) ,Tempat Lahir (sesuai KTP)dan Tanggal Lahir (sesuai KTP) dan juga kode Captcha sesuai dengan yang tertera pada layar. Setelah semuanya sudah diisi, maka pilih tombol

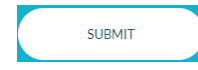

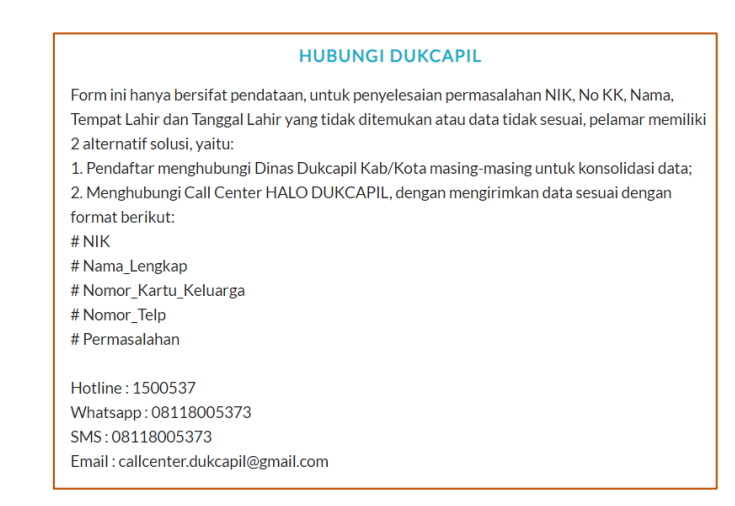

Setelah memilih tombol Submit, maka akan diarahkan untuk menghubungi Direktorat Jenderal Kependudukan dan Pencatatan Sipil Kementerian Dalam Negeri Republik Indonesia di daerah masingmasing.

#### NIK Didaftarkan Orang Lain

Fitur ini digunakan jika pelamar tidak bisa melakukan registrasi diakibatkan NIK telah digunakan/ didaftarkan oleh orang lain.

| BANTUAN PELAMAR<br>BILA ADUAN DISETT | NIK Dida<br>yang tidak bisa mel<br>ujuli maka riwayat pe                                                     | aftarkan O<br>akukan proses peni<br>orang lain<br>indaftaran akan di                         | rang Lain<br>daftaran dikarenak<br>hapus, dan data aka                        | AN NIK DIDAFTARKAN<br>N DISIMPAN SEBAGAI |
|--------------------------------------|----------------------------------------------------------------------------------------------------|----------------------------------------------------------------------------------------------|-------------------------------------------------------------------------------|------------------------------------------|
| PENDAFI                              | HARAP BERH                                                                                                   | ATI-HATI MENGGUNAK                                                                           | AN RITUR INI!!                                                                | KANG LAIN                                |
|                                      |                                                                                                    |                                                                                              |                                                                               |                                          |
|                                      |                                                                                                    |                                                                                              |                                                                               |                                          |
|                                      |                                                                                                    |                                                                                              |                                                                               |                                          |
|                                      | File Foto Selfie Memegang<br>Bukti Registrasi (skuran file max<br>200kb, file PDF/Image/gg)<br>Upload a file | File Scan Kartu Keluarga<br>(skaran file max 200kb, file<br>PDfrilmage jeg)<br>Upload a file | File Ijazah<br>Likuran file mas 200kb, file<br>POF/mage jag)<br>Upload a file |                                          |
|                                      |                                                                                                    | f Obf d<br>Captcha                                                                           |                                                                               |                                          |
|                                      |                                                                                                    | SUBMIT                                                                                       |                                                                               |                                          |

Masukkan Nama (sesuai KTP),Nomor Induk Kependudukan (16 digit), Nomor Kartu Keluarga, Tempat Lahir, Tanggal Lahir, File Foto Selfie /Swafoto memegang Bukti Registrasi dengan ukuran file maksimal 200Kb dan format PDF atau jpg, File Scan Kartu Keluarga dengan ukuran file maksimal 200Kb dan format PDF atau jpg dan terakhir File Ijazah dengan ukuran file maksimal 200Kb dengan format PDF atau jpg. Dilanjutkan dengan memasukkan kode captcha sesuai dengan yang ditampilkan

SUBMIT

pada layar dan kemudian pilih tombol

## Pengaduan Perguruan Tinggi Kedinasan

Fitur ini digunakan untuk membantu pelamar mengajukan pertanyaan tertentu kepada sekolah kedinasan yang dituju.

| * NIK (16 KARAKTER) | • NO KK (16 KARAKTER) |   |
|---------------------|-----------------------|---|
| Pilih Sekolah       |                       | ~ |
|                     |                       |   |
| Pilih Jenis Aduan   |                       | ~ |
|                     |                       |   |
|                     |                       |   |
|                     |                       |   |

Masukkan Nama, Nomor Induk Kependudukan dan Nomor KK. Kemudian Pilih Sekolah Kedinasan yang ingin ditanyakan, Pilih Jenis Aduan dan silahkan ketikkan aduan dengan maksimal 500 karakter.Kemudian Isi kode Captcha

sesuai yang tertera pada layar dan kemudian pilih tombol

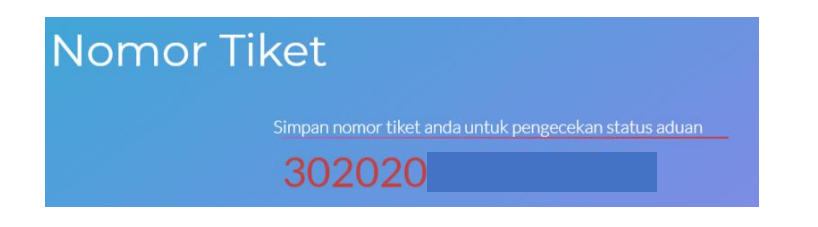

SUBMIT

Kemudian pelamar harus menunggu dan menyimpan nomor tiket yang tersedia.

#### Verifikasi Bukti Pembayaran

Fitur ini digunakan untuk pelamar yang bukti pembayarannya belum diverifikasi dalam waktu yang ditentukan.

| BANTUAN PELAMAR   | Verifikasi Buk<br>r yang bukti pembayarannya b                                       | ti Pembayaran<br>Ielum diverifikasi dalam wakt | U YANG DITENTUKAN |
|-------------------|--------------------------------------------------------------------------------------|------------------------------------------------|-------------------|
| *PERMASALAHAN TER | IKAIT PERSYARATAN PENDAFTARAN SEKO<br>TAUTAN                                         | LAH DAN PERMASALAHAN SAAT PENDAFT/<br>Berikut  | RAN SILAHKAN KLIK |
|                   |                                                                                      |                                                |                   |
|                   |                                                                                      |                                                |                   |
|                   |                                                                                      |                                                |                   |
|                   | File Scan Bukti Pembayaran<br>bikuran Nemac 2004, Ne FDF/Image jagi<br>Upload a file |                                                |                   |
|                   | f 3                                                                                  | 7 a 8                                          |                   |
|                   | s                                                                                    | JBMIT                                          |                   |

Masukkan Nama, Nomor Induk Kependudukan , Nomor KK, Tempat Lahir dan Tanggal lahir.Kemudian unggah Scan Bukti pembayaran dengan ukuran file max 200kb dengan format PDF/jpg. Isi kode Captcha sesuai yang tertera

SUBMIT

pada layar dan kemudian pilih tombol

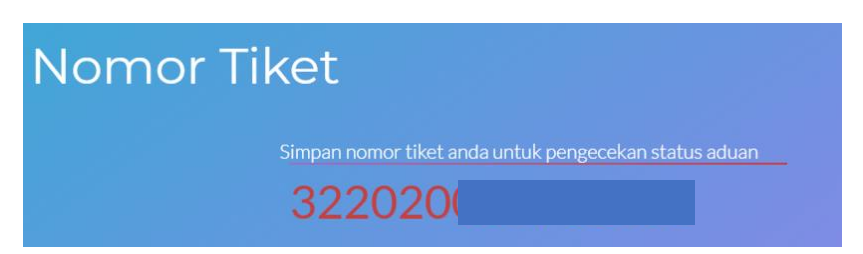

Kemudian pelamar akan mendapatkan nomor tiket. Harap untuk menyimpan nomor tiket yang didapatkan.

Lokasi Lahir Tidak Ditemukan

Fitur ini digunakan jika pelamar tidak bisa melanjutkan proses registrasi diakibatkan karena lokasi lahir tidak ditemukan

| BANTUAN P    | Lokasi Lahir Tidak Ditemukan<br>bantuan pelamar yang tidak bisa mendaftar dikarenakan lokasi lahir (luar negeri) tidak<br>ditemukan |                                                                     |     |
|--------------|----------------------------------------------------------------------------------------------------|---------------------------------------------------------------------|-----|
| *PERMASALAHA | N TERKAIT PERSYARATAN PENDAFTARAN S<br>TAUT                                                                                         | EKOLAH DAN PERMASALAHAN SAAT PENDAFTARAN SILAHKAN KL<br>Tan berikut | 1 K |
|              |                                                                                                    |                                                                     |     |
|              |                                                                                                    |                                                                     |     |
|              |                                                                                                    |                                                                     |     |
|              | 9                                                                                                    | 8 a d a<br>Capteha                                                  |     |
|              |                                                                                                    | SUBMIT                                                              |     |

Masukkan Nomor Induk Kependudukan, Jenis menandakan tempat lokasi kelahiran yaitu Dalam Negeri atau Luar Negeri. Jika memilih Dalam Negeri, maka yang harus diisi yaitu Provinsi dan juga Kabupaten. Jika memilih Luar Negeri, maka yang harus diisi yaitu Negara dan juga Kota kelahiran. Isi kode Captcha sesuai yang tertera pada layar dan kemudian pilih tombol

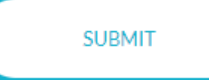

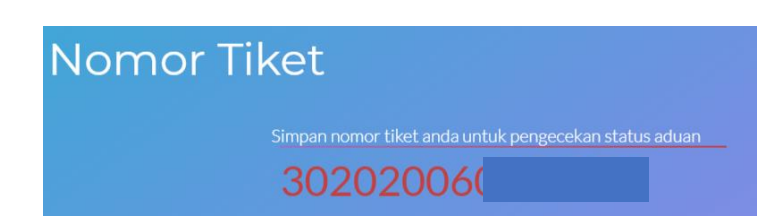

Setelah mengirim Form Lokasi Lahir Tidak Ditemukan, maka akan terbit Nomor Tiket yang harus disimpan oleh pelamar. Nomor Tiket berfungsi untuk mengetahui perkembangan dari permasalahan pelamar. Untuk mengetahui

status permasalahan maka dapat memilih menu

#### Lupa Password

Fitur lupa password dapat digunakan jika pelamar tidak bisa melakukan proses login karena lupa password.

| Ubah Password<br>bantuan pelamar yang tidak bisa login dikarenakan lupa password |                                                |                                                              |
|----------------------------------------------------------------------------------|------------------------------------------------|--------------------------------------------------------------|
| *PERMASALAHAN TERK                                                               | SAIT PERSYARATAN PENDAFTARAN SEKOI<br>TAUTAN I | AH DAN PERMASALAHAN SAAT PENDAFTARAN SILAHKAN KLIK<br>erikut |
|                                                                                  |                                                |                                                              |
|                                                                                  |                                                |                                                              |
|                                                                                  |                                                |                                                              |
|                                                                                  |                                                |                                                              |
|                                                                                  | Pilih Pertanyaan Pengaman Satu                 | ~                                                            |
|                                                                                  |                                                |                                                              |
|                                                                                  | 3f <sup>0</sup> b0                             |                                                              |
|                                                                                  |                                                |                                                              |
|                                                                                  | SU                                             | вміт                                                         |

Masukkan Nama (sesuai KTP),Nomor Induk Kependudukan (16 karakter),Nomor Kartu Keluarga (16 karakter), Tempat lahir (setingkat Kabupaten/Kota), Tanggal lahir Pertanyaan Pengaman-1 dan Jawaban Pertanyaan Pengaman ke-1 yang sudah dimasukkan sebelumnya pada tahap Registrasi. Kemudian masukkan kode Captcha sesuai dengan yang

ditampilkan pada layar dan kemudian pilih tombol

SUBMIT

Jika lupa dengan Jawaban Pengaman-1, maka dapat memilih tautan Lupa Jawaban Pengaman ke -1.

Jika berhasil memasukkan Pertanyaan Pengaman-1 dan juga Jawaban Pertanyaan Pengaman-1, maka akan diarahkan untuk mengisi password baru seperti pada gambar di atas. Setelah selesai memasukkan password baru, lalu pilih tombol Setelah memilih tombol kirim, maka akan muncul pesan bahwa Password telah berhasil di reset, dan dapat masuk kembali ke halaman Login.

#### Lupa Jawaban Pengaman-1

Fitur lupa jawaban pengaman-1 digunakan jika pelamar tidak bisa melakukan login karena lupa password dan juga lupa pertanyaan pengaman-1 dan jawaban pertanyaan pengaman-1

| Lupa Jawaban Pengaman 1<br>bantuan pelamar yang tidak bisa login dikarenakan lupa jawaban pengaman satu |                                               |                                              |                   |
|----------------------------------------------------------------------------------------------------|-----------------------------------------------|----------------------------------------------|-------------------|
| *PERMASALAHAN TERK                                                                                      | AIT PERSYARATAN PENDAFTARAN SEKOL<br>Tautan B | AH DAN PERMASALAHAN SAAT PENDAFTAI<br>Erikut | AAN SILAHKAN KLIK |
|                                                                                                    |                                               |                                              |                   |
|                                                                                                    |                                               |                                              |                   |
|                                                                                                    |                                               |                                              |                   |
|                                                                                                    |                                               |                                              |                   |
|                                                                                                    | Pilih Pertanyaan Pengaman Dua                 | ~                                            |                   |
|                                                                                                    |                                               |                                              |                   |
|                                                                                                    | 4 <sup>71e</sup> 0<br>.cap                    |                                              |                   |
|                                                                                                    | SUE                                           | BMIT                                         |                   |

Masukkan Nama, Nomor Induk Kependudukan(16 karakter), Nomor KK (16 karakter),Tempat Lahir (setingkat Kabupaten/Kota), Tanggal Lahir, Pertanyaan Pengaman-2 dan Jawaban Pertanyaan Pengaman ke-2 yang sudah dimasukkan sebelumnya pada tahap Registrasi. Kemudian masukkan kode Captcha sesuai dengan yang ditampilkan pada layar dan kemudian

pilih tombol

Jika lupa dengan Jawaban Pengaman-2 , maka dapat memilih tautan Lupa Jawaban Pengaman ke -2.

Jika berhasil memasukkan Pertanyaan Pengaman-2 dan juga Jawaban Pertanyaan Pengaman-2, maka akan diarahkan untuk mengisi password baru

SUBMIT

seperti pada gambar di atas. Setelah selesai memasukkan password baru, lalu klik tombol **Kirim** 

Setelah klik tombol kirim, maka akan muncul pesan bahwa Password telah berhasil di reset, dan dapat masuk kembali ke halaman Login.

### Lupa Jawaban Pengaman-2

Fitur lupa jawaban pengaman-2 digunakan jika pelamar tidak bisa melakukan login karena lupa password, lupa pertanyaan pengaman-1 dan pertanyaan pengaman-2.

| BANTUAN PE        | Lupa Jawabai<br>elamar yang tidak bisa login                                | n Pengaman 2<br>dikarenakan lupa jawaban pe                                         | NGAMAN DUA         |
|-------------------|-----------------------------------------------------------------------------|-------------------------------------------------------------------------------------|--------------------|
| *PERMASALAHAN TER | KAIT PERSYARATAN PENDAFTARAN SEKOI<br>Tautan (                              | .AH DAN PERMASALAHAN SAAT PENDAFT?<br>BERIKUT                                       | ARAN SILAHKAN KLIK |
|                   |                                                                             |                                                                                     |                    |
|                   |                                                                             |                                                                                     |                    |
|                   |                                                                             |                                                                                     |                    |
|                   | File Scan KTP<br>(akaran file max 2004), file POF/Image (pg)<br>Upload file | File Scan Kartu Keluarga<br>Iskuran fie max 200kb, fie FOFImage jog)<br>Upload file |                    |
|                   | 6 <sup>b</sup><br>                                                          | a 9 c                                                                               |                    |
|                   | к                                                                           | IRIM                                                                                |                    |

Masukkan Nama (sesuai KTP), Nomor Induk Kependudukan (16 karakter), Nomor Kartu Keluarga (16 karakter), Tempat Lahir sesuai KTP, Tanggal Lahir sesuai KTP, File Scan KTP dan File Scan Bukti Registrasi dengan ukuran file max 200Kb dan format PDF atau jpg. Kemudian masukkan kode Captcha sesuai dengan yang ditampilkan pada layar dan kemudian pilih

tombol

SURMIT

| Nomor Ti | ket                                                   |
|----------|-------------------------------------------------------|
|          | Simpan nomor tiket anda untuk pengecekan status aduar |
|          | 3020200                                               |

Setelah mengirim Form Lupa Jawaban Pertanyaan Pengaman - 2, maka akan terbit Nomor Tiket yang harus disimpan oleh pelamar.

#### Cek Status Pengaduan

| Cek         | Nomor Tiket     |
|-------------|-----------------|
|             |                 |
| NOMOR TIKET |                 |
|             | CEKSTATUS ADUAN |

Pada menu Cek Nomor Tiket, pelamar dapat memasukkan nomor tiket yang sudah disimpan sebelumnya. Pelamar memasukkan nomor tiket yang

sudah didapatkan, kemudian pilih <u>CEKSTATUS ADUAN</u>. Jika permasalahan sudah dijawab, maka jawaban permasalahan akan muncul pada layar.

| 8 |                                    |  |
|---|------------------------------------|--|
|   | NOMOR TIKET TERSEBUT BELUM DIJAWAB |  |
|   | CEK STATUS ADUAN                   |  |
|   |                                    |  |

JIka kita lihat dari nomor tiket diatas, maka nomor tiket tersebut belum dijawab oleh Operator Helpdesk Sekolah Kedinasan terkait.

Harap diperhatikan bahwa alur jawaban permasalahan yaitu dimulai dari

- 1. Pertanyaan → Pada tahap ini pelamar mengajukan permasalahan
- Diterima → Pada tahap ini Operator Helpdesk menerima permasalahan dari peserta
- Proses → Pada tahap ini Operator Helpdesk memproses permasalahan oleh pihak terkait

 Jawaban → Jawaban dari permasalahan sudah diperbaharui, dan peserta dapat mengecek jawaban dengan memasukkan nomor tiket yang didapat.